### Instructions for CITI Login and Registration

### North Texas Regional

### Institutional Review Board

UNT Health Science Center

|                                 | GRAM                                      | Subscriptions • | Courses •      | Resources | Support +      | ۹ (   | +1 888.529.<br>Register | 5929 English → |
|---------------------------------|-------------------------------------------|-----------------|----------------|-----------|----------------|-------|-------------------------|----------------|
| In<br>CO<br>Gain a d<br>View co | troduc<br>ourse<br>deeper understanding o | ing th          | ne CR          | C Ad      | lvan           | ced   |                         |                |
|                                 | What's N                                  | ew              | Featured Cours | e (       | E Certified Co | urses | Independent Learners    |                |

- Go to <u>https://www.citiprogram.org</u>
  Select the link titled "Create an account"

• Type in "University of North Texas Health Science Center" and "Continue to Step 2."

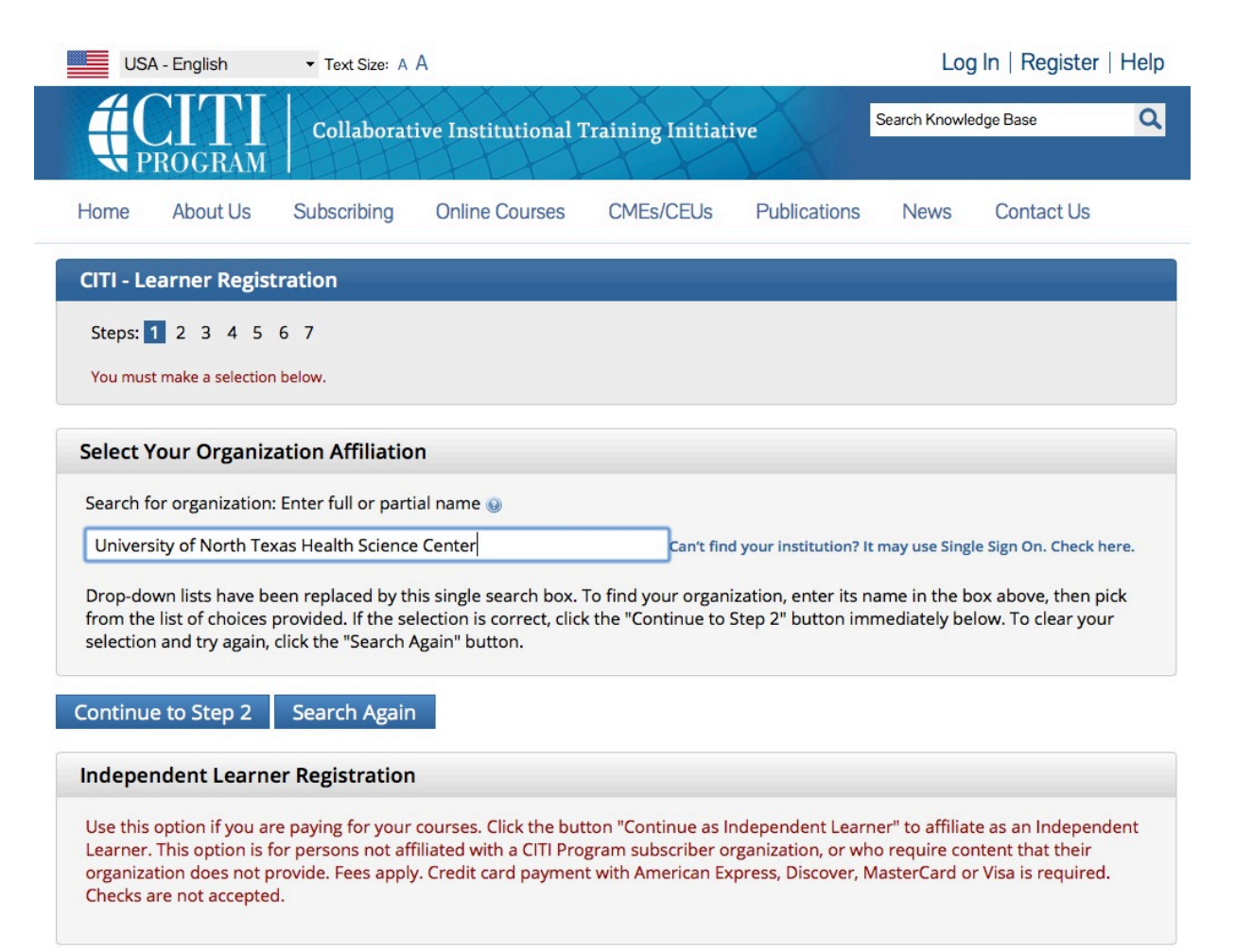

• Enter the required information and "Continue to Step 3."

| USA - English                                        | ▼ Text Size: A A                                                                                                    | Log In   Register   Help                          |
|------------------------------------------------------|----------------------------------------------------------------------------------------------------|---------------------------------------------------|
|                                                      | Collaborative Institutional Training Initiative                                                                                                    | Search Knowledge Base                             |
| Home About Us                                        | Subscribing Online Courses CMEs/CEUs Publications                                                                                                   | News Contact Us                                   |
| CITI - Learner Regis<br>Steps: 1 2 3 4 5             | tration - University of North Texas Health Science Center<br>6 7                                                                                    |                                                   |
| Personal Informatio                                  | on                                                                                                    |                                                   |
| * First Name                                         | * Last Name                                                                                                    |                                                   |
| * Email Address                                      | * Verify email address                                                                                                    |                                                   |
| We urge you to provide<br>first one. If you forget y | a second email address, if you have one, in case messages are blocked or<br>our username or password, you can recover that information using either | you lose the ability to access the email address. |
| Secondary email addre                                | ss Verify secondary email address                                                                                                    |                                                   |
|                                                      |                                                                                                    |                                                   |

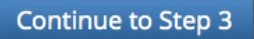

\_

• Enter the required information and "Continue to Step 4."

| USA - English                                          | ✓ Text Size: A A                                                         |                                            |                                | Log           | g In   Register    | Help |
|--------------------------------------------------------|--------------------------------------------------------------------------|--------------------------------------------|--------------------------------|---------------|--------------------|------|
|                                                        | Collaborative Institutional                                              | Training Initiat                           | ive                            | Search Knowle | dge Base           | Q    |
| Home About Us                                          | Subscribing Online Courses                                               | CMEs/CEUs                                  | Publications                   | News          | Contact Us         |      |
| CITI - Learner Registr                                 | ation - University of North Te                                           | exas Health Scier                          | ice Center                     |               |                    |      |
| Steps: 1 2 3 4 5 6                                     | 5 7                                                                      |                                            |                                |               |                    |      |
| Create your Usernam                                    | ne and Password                                                          |                                            |                                |               |                    |      |
| * indicates a required field.                          |                                                                          |                                            |                                |               |                    |      |
| Your username should co                                | onsist of 4 to 50 characters. Your use                                   | ername is not case s                       | ensitive; "A12B34C             | D" is the sa  | me as "a12b34cd"   |      |
| Once created, your usern                               | lame will be part of the completion r                                    | report.                                    |                                |               |                    |      |
| * User Name                                            |                                                                          |                                            |                                |               |                    |      |
|                                                        |                                                                          |                                            |                                |               |                    |      |
| Your password should co                                | insist of 8 to 50 characters. Your pas                                   | sword IS case sensit                       | ive; "A12B34CD" is             | not the sar   | ne as "a12b34cd".  |      |
| * Password                                             | * Verify Password                                                        |                                            |                                |               |                    |      |
|                                                        |                                                                          |                                            |                                |               |                    |      |
| Please choose a security o will have to provide this a | question and provide an answer tha<br>answer to the security question in | t you will remember<br>order to access you | NOTE: If you for<br>r account. | get your log  | in information, yo | bu   |
| * Security Question                                    |                                                                          |                                            |                                |               |                    |      |
|                                                        | •                                                                        |                                            |                                |               |                    |      |
| -                                                      |                                                                          |                                            |                                |               |                    |      |
| * Security Answer                                      |                                                                          |                                            |                                |               |                    |      |
|                                                        |                                                                          |                                            |                                |               |                    |      |
|                                                        |                                                                          |                                            |                                |               |                    |      |

| US        | USA - English Text Size: A A |                 |                     |                   | Log In   Register |               |            |   |
|-----------|------------------------------|-----------------|---------------------|-------------------|-------------------|---------------|------------|---|
|           | ROGRAM                       | Collaborat      | ive Institutional T | Fraining Initiati | ive               | Search Knowle | dge Base   | Q |
| Home      | About Us                     | Subscribing     | Online Courses      | CMEs/CEUs         | Publications      | News          | Contact Us |   |
| CITI - Le | earner Regis                 | tration - Unive | rsity of North Tex  | as Health Scier   | ice Center        |               |            |   |
| Steps:    | 1 2 3 4 5                    | 67              |                     |                   |                   |               |            |   |
| * indicat | es a required field          |                 |                     |                   |                   |               |            |   |
| * Coun    | try of Reside                | nce             |                     |                   |                   |               |            |   |
|           |                              |                 |                     |                   |                   |               |            |   |

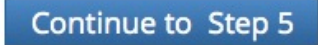

 Enter the required information and "Continue to Step 6." NOTE THAT CE CREDITS ARE <u>NOT</u> "FREE," and will require payment from you. If you <u>don't need</u> CE credits, check "NO."

| Collaborative Institutional Training Initiative                                                                                                    |                                                                          |
|----------------------------------------------------------------------------------------------------|--------------------------------------------------------------------------|
|                                                                                                    | nowledge Base Q                                                          |
| me About Us Subscribing Online Courses CMEs/CEUs Publications New                                                                                                    | vs Contact Us                                                            |
| TI - Learner Registration - University of North Texas Health Science Center                                                                                                    |                                                                          |
| teps: 1 2 3 4 <b>5</b> 6 7                                                                                                    |                                                                          |
| ates a required field.                                                                                                    |                                                                          |
| Are you interested in the option of receiving Continuing Education Unit (CEU) credit fo<br>ogram courses?                                                                                                    | or completed CITI                                                        |
| TI is pleased to offer CE credits and units for purchase to learners qualifying for CE eligibility while cor<br>stitutions training requirements.                                                                                                    | ncurrently meeting their                                                 |
| E credits/units for physicians, psychologists, purses, social workers and other professions allowed to u                                                                                                    | ise AMA PRA Category 1                                                   |
| edits for re-certification are available for many CITI courses – with that availability indicated on course                                                                                                    | and module listings.                                                     |
| ease register your interest for CE creats below by checking the TES of NO dots, and, when applic<br>ou wish to earn at bottom of page. Please read texts entered for each option carefully.                                                                                                    | cable, types of credits                                                  |
| Var                                                                                                    |                                                                          |
| Hes<br>At the start of your course, you will be prompted to click on a "CE Information" page link located at the                                                                                                    | e top of your grade                                                      |
| book and to VIEW and ACKNOWLEDGE accreditation and credit designation statements, learning obje<br>disclosures, types, number and costs of credits available for your course.                                                                                                    | ctives, faculty                                                          |
| Var                                                                                                    |                                                                          |
|                                                                                                    |                                                                          |
|                                                                                                    |                                                                          |
|                                                                                                    |                                                                          |
| No<br>The CE functionality will not be activated for your course. Credits and units will therefore not be availa                                                                                                    | able to you for                                                          |
| No<br>The CE functionality will not be activated for your course. Credits and units will therefore not be availa<br>purchase after you start your course. You can change your preference to "YES" before such time how<br>"CF Credit Stanic tail located at the non Your and hook name.                                                                                                    | able to you for<br>ever by clicking on the                               |
| No<br>The CE functionality will not be activated for your course. Credits and units will therefore not be availa<br>purchase after you start your course. You can change your preference to "YES" before such time how<br>"CE Credit Status" tab located at the top of your grad book page.                                                                                                    | able to you for<br>ever by clicking on the                               |
| No<br>The CE functionality will not be activated for your course. Credits and units will therefore not be availa<br>purchase after you start your course. You can change your preference to "YES" before such time how<br>"CE Credit Status" tab located at the top of your grad book page.<br>No                                                                                                    | able to you for<br>ever by clicking on the                               |
| No<br>The CE functionality will not be activated for your course. Credits and units will therefore not be availe<br>purchase after you start your course. You can change your preference to "YES" before such time how<br>"CE Credit Status" tab located at the top of your grad book page.<br>No                                                                                                    | able to you for<br>ever by clicking on the                               |
| No The CE functionality will not be activated for your course. Credits and units will therefore not be availa prochase after you start your course. You can change your preference to "YES" before such time how "CE Credit Status" tab located at the top of your grad book page. No You picked "YES", please check below the one type of credit you would like to earn                                                                                                    | ible to you for<br>ever by clicking on the                               |
| No The CE functionality will not be activated for your course. Credits and units will therefore not be availa purchase after you start your course. You can change your preference to "YES" before such time how. "CE Credit Status" tab located at the top of your grad book page. No No pupcked "YES", please check below the one type of credit you would like to earn 10b, DOS, PAs - ANA PRA Credits                                                                                                    | ible to you for<br>ever by clicking on the                               |
| No The CE functionality will not be activated for your course. Credits and units will therefore not be availe purchase after you start your course. You can change your preference to "YES" before such time how "CE Credit Status" tab located at the top of your grad book page. No No you picked "YES", please check below the one type of credit you would like to earn UDs. DOS. PAsAMA PRA Credits Synchogists - ANCC CNE                                                                                                    | ible to you for<br>ever by clicking on the                               |
| No The CE functionality will not be activated for your course. Credits and units will therefore not be availa purchase after you start your course. You can change your preference to "YES" before such time how "CE Credit Status" tab located at the top of your grad book page. No No you picked "YES", please check below the one type of credit you would like to earn UDs. DOS. PAs - ANA PRA Credits Synchologist - PAR Credits Wards - ANCC CNE there Participants - Certificates of Participation cold Works - Storida Board of Clinical Social Work, Marriage & Family Therapy and Mental Health CR                                                                                                   | able to you for<br>ever by clicking on the                               |
| No The CE functionality will not be activated for your course. Credits and units will therefore not be availa purchase after you start your course. You can change your preference to "YES" before such time how "CE Credit Status" tab located at the top of your grad book page. No No No No No No No No No No No No No                                                                                                    | bile to you for<br>ever by clicking on the                               |
| No The CE functionality will not be activated for your course. Credits and units will therefore not be available The CE functionality will not be activated for your caurse. Credits and units will therefore not be available CE Credit Status" tab located at the top of your grad book page. No No No No No No No No No No No No No                                                                                                    | bile to you for<br>ever by clicking on the<br>ounseling<br><b>2y5? 9</b> |
| No The CE functionality will not be activated for your course. Credits and units will therefore not be available purchase after you start your course. You can change your preference to "YES" before such time how "CE Credit Status" tab located at the top of your grad book page. No No You picked "YES", please check below the one type of credit you would like to earn IDs. DOs. PAs - AMA PRA Category 1 Credits TM sychologists - APA Credits Urass - ANAC COR Urass - Certificates of Participation colal Workers - Florida Board of Clinical Social Work, Marriage & Family Therapy and Mental Health Ce Can CITI Program contact you at a later date regarding participation in research surve Yes | bible to you for<br>ever by clicking on the<br>ounseling                 |

• Complete the above information with your personal information and "Continue to Step 7."

| USA - English                               | • Text Size: A A  |                     |                   |                 | Log In        | Register   Help |
|---------------------------------------------|-------------------|---------------------|-------------------|-----------------|---------------|-----------------|
| CITI<br>PROGRAM                             | Collaborativ      | ve Institutional Tr | aining Initiative | Sea             | rch Knowledge | Base Q          |
| Home About Us                               | Subscribing       | Online Courses      | CMEs/CEUs         | Publications    | News          | Contact Us      |
| CITI - Learner Registra                     | ation - Universit | ty of North Texas I | Health Science Ce | nter            |               |                 |
| Steps: 1 2 3 4 5                            | 6 7               |                     |                   |                 |               |                 |
| Please provide the fol                      | lowing informa    | tion requested by   | University of No  | rth Texas Healt | h Science     | Center          |
| * indicates a required field.               |                   |                     |                   |                 |               |                 |
| Language Preference                         |                   |                     |                   |                 |               |                 |
|                                             |                   |                     |                   |                 |               |                 |
| <ul> <li>Institutional email add</li> </ul> | aress             |                     |                   |                 |               |                 |
| * Gender                                    |                   |                     |                   |                 |               |                 |
| •                                           |                   |                     |                   |                 |               |                 |
| * Highest degree                            |                   |                     |                   |                 |               |                 |
| For allowed blood back                      |                   |                     |                   |                 |               |                 |
| Employee Number                             |                   |                     |                   |                 |               |                 |
| Department                                  |                   |                     |                   |                 |               |                 |
|                                             |                   |                     |                   |                 |               |                 |
| * What is your role in re                   | search?           |                     |                   |                 |               |                 |
| Address Field 1                             |                   |                     |                   |                 |               |                 |
|                                             |                   |                     |                   |                 |               |                 |
| Address Field 2                             |                   |                     |                   |                 |               |                 |
|                                             |                   |                     |                   |                 |               |                 |
| Address Field 3                             |                   |                     |                   |                 |               |                 |
| City                                        |                   |                     |                   |                 |               |                 |
|                                             |                   |                     |                   |                 |               |                 |
| State                                       |                   |                     |                   |                 |               |                 |
|                                             |                   |                     |                   |                 |               |                 |
| Zip/Postal Code                             |                   |                     |                   |                 |               |                 |
| Country                                     |                   |                     |                   |                 |               |                 |
|                                             |                   |                     |                   |                 |               |                 |
|                                             |                   |                     |                   |                 |               |                 |
| * Office Phone                              |                   |                     |                   |                 |               |                 |
| * Office Phone                              |                   |                     |                   |                 |               |                 |

Continue to Step 7

• Select your course(s) and then click on "Complete Registration." You can add another course later at any time.

| USA - English                                                                                                    | • Text Size: A A                                                                            |                                                                                       |                                                                     |                                                    | Log In                                                 | Register   H                                     | lelp |
|----------------------------------------------------------------------------------------------------|---------------------------------------------------------------------------------------------|---------------------------------------------------------------------------------------|---------------------------------------------------------------------|----------------------------------------------------|--------------------------------------------------------|--------------------------------------------------|------|
|                                                                                                    | Collaborativ                                                                                | e Institutional Tr                                                                    | aining Initiative                                                   | 2                                                  | Search Knowledge                                       | Base                                             | Q    |
| Home About Us                                                                                                    | Subscribing                                                                                 | Online Courses                                                                        | CMEs/CEUs                                                           | Publications                                       | News                                                   | Contact Us                                       |      |
| CITI - Learner Regist                                                                                                    | ration - Universit                                                                          | y of North Texas H                                                                    | Health Science Ce                                                   | nter                                               |                                                        |                                                  |      |
| Steps: 1 2 3 4 5                                                                                                    | 6 7                                                                                         |                                                                                       |                                                                     |                                                    |                                                        |                                                  |      |
| Select Curricul                                                                                                    | lum                                                                                         |                                                                                       |                                                                     |                                                    |                                                        |                                                  |      |
| * indicates a required field.                                                                                                    |                                                                                             |                                                                                       |                                                                     |                                                    |                                                        |                                                  |      |
| You will be provided a<br>going to take. Please r<br>review the University of                                                                                                    | series of enrollmer<br>ead the questions of<br>of North Texas Heal                          | nt questions. Your re<br>carefully. Please read<br>lth Science Center in              | esponses will detern<br>d the responses car<br>astructions page.    | mine the currie<br>efully to make                  | tulum for the c<br>the best choic                      | ourses you are<br>e. Click here to               |      |
| * Question 1                                                                                                    |                                                                                             |                                                                                       |                                                                     |                                                    |                                                        |                                                  |      |
| Human Subjec                                                                                                    | ts Research                                                                                 |                                                                                       |                                                                     |                                                    |                                                        |                                                  |      |
| Choose one answer                                                                                                    |                                                                                             |                                                                                       |                                                                     |                                                    |                                                        |                                                  |      |
| All research person<br>research assistants, co<br>are considered key pe<br>are not participat                                                                                                    | nel who are actively<br>pordinators, etc.), ar<br>rsonnel and must s<br>ting in human subje | y involved with the p<br>nd anyone who will<br>successfully complet<br>ects research. | project (principal inv<br>be interacting with<br>e the CITI Human S | vestigator, co-i<br>human subjec<br>ubjects Resear | nvestigators, si<br>ts from a resea<br>rch Training Cu | tudy physician,<br>irch perspective<br>rriculum. |      |
| Question 2                                                                                                    |                                                                                             |                                                                                       |                                                                     |                                                    |                                                        |                                                  |      |
| Good Clinical P                                                                                                    | Practice (GCI                                                                               | P)                                                                                    |                                                                     |                                                    |                                                        |                                                  |      |
| This option is for UNTHS<br>Research training requir<br>practice and clinical rese                                                                                                    | C personnel and st<br>ement. Rather it is i<br>earch.                                       | udents required to<br>intended to provide                                             | take this course. It i<br>a broader backgro                         | s NOT a substi<br>und and traini                   | tute <mark>for the Hu</mark><br>ng on issues re        | iman Subject<br>levant to clinica                | ř    |
| The training course is in                                                                                                    | dicated below.                                                                              |                                                                                       |                                                                     |                                                    |                                                        |                                                  |      |
| Choose one answer                                                                                                    |                                                                                             |                                                                                       |                                                                     |                                                    |                                                        |                                                  |      |
|                                                                                                    |                                                                                             |                                                                                       |                                                                     |                                                    |                                                        |                                                  |      |
| Good Clinical Practi                                                                                                    | ice (GCP)                                                                                   |                                                                                       |                                                                     |                                                    |                                                        |                                                  |      |
| Good Clinical Practi<br>Not at this time.                                                                                                    | ice (GCP)                                                                                   |                                                                                       |                                                                     |                                                    |                                                        |                                                  |      |
| Good Clinical Practi<br>Not at this time.                                                                                                    | ice (GCP)                                                                                   | search                                                                                |                                                                     |                                                    |                                                        |                                                  |      |
| Good Clinical Practi<br>Not at this time.                                                                                                    | ice (GCP)                                                                                   | Isearch                                                                               | Responsible Condu                                                   | ict of Research                                    |                                                        |                                                  |      |
| Good Clinical Practi<br>Not at this time.                                                                                                    | ice (GCP)<br>Onduct of Re<br>ion below to receive                                           | 2Search<br>2 the courses in the                                                       | Responsible Condu                                                   | ct of Research                                     | L                                                      |                                                  |      |
| Good Clinical Practi<br>Not at this time.                                                                                                    | ice (GCP)<br>Onduct of Re<br>ion below to receive                                           | Search<br>e the courses in the                                                        | Responsible Condu                                                   | ict of Research                                    | L.                                                     |                                                  |      |
| Good Clinical Practi<br>Not at this time.                                                                                                    | Induct of Re<br>sonduct of Re<br>ion below to receive                                       | 2Search<br>e the courses in the                                                       | Responsible Condu                                                   | ct of Research                                     | L                                                      |                                                  |      |
| Good Clinical Practi<br>Not at this time.<br>Question 3<br>Responsible Co<br>Please make your select<br>Choose all that apply<br>Post-doctural Studients<br>Graduate Studients<br>Researchers / Princ<br>Administrators | onduct of Re<br>ion below to receive<br>ints<br>ipal Investigators                          | 2Search<br>e the courses in the                                                       | Responsible Condu                                                   | ct of Research                                     | L.                                                     |                                                  |      |

### Question 4

### Laboratory Animal Welfare

### Do you conduct studies that use Lab animals?

- 1. If YES, then you must complete "Working with the IACUC Course" and the appropriate species specific modules.
- 2. If you are an IACUC Member you should complete the "Essentials for IACUC Members".
- 3. Choose the appropriate species specific electives according to your research interests.

### Choose all that apply

- "Working with the IACUC Course" is required if you plan to use lab animals in your work. If you plan to conduct studies that have the potential to cause "more than momentary pain and distress" in Mice or Rats you should complete the module on "Minimizing Pain and Distress".
- Post-Approval Monitoring (PAM)
- Aseptic Surgery
- Antibody Production
- If you are an IACUC Member you are required to complete the "Essentials for IACUC Members" course now.

### Choose the appropriate species specific electives depending on your work or interests.

- I work with Mice. Family: Muridae Cricetidae
- I work with Frogs, Toads or other Amphibians
- I work with Rats. Genus: Rattus
- I work with Swine
- I work with Dogs
- I work with Hamsters. Family: Muridae
- I work with Gerbils
- I work with Guinea Pigs
- I work with Rabbits, Family: Leporidae
- I work with Fish
- Working With Animals In Biomedical Research Refresher Course

### \* Question 5

### Conflict of Interest (Research)

All UNTHSC personnel, including, but not limited to, administrators, faculty, staff, post-doctoral fellows, students, interns, or residents, whose institutional responsibilities include the *design, conduct, or reporting of research* must complete training regarding Research Conflict of Interest (RCOI). In addition, any non-UNTHSC personnel engaged in research must also complete this training.

Currently, this Conflict of Interest Training is required once every four years, and whenever:

- A new Investigator moves to the university
- The university finds that an Investigator is not compliant
- The university revises its RCOI policies or procedures in ways that affect Investigator compliance

### The training course is indicated below.

Choose one answer

Yes No

Complete Registration

• To take the course: Select "Human Subjects Research."

| Collaborative Institutiona                                                                                                    | l Training Initiativ | Search Knowled    | lge Base 🔍 |
|----------------------------------------------------------------------------------------------------|----------------------|-------------------|------------|
| Main Menu My Profiles My CEUs My Reports                                                                                                    | Support              |                   |            |
| Main Menu                                                                                                    |                      |                   |            |
| <ul> <li>University of North Texas Health Science Center Course</li> </ul>                                                                                                    | 25                   |                   |            |
| Ourse                                                                                                    | 😡 Status             | Completion Report | Survey     |
| Human Subjects Research                                                                                                    | Not Started          | Not Earned        |            |
| My Learner Tools for University of North Texas Health Se<br>Add a Course or Update Learner Groups<br>View Previously Completed Coursework<br>Update Institution Profile<br>View Instructions page<br>Remove Affiliation | cience Center        |                   |            |

• Click on the link "Complete The Integrity Assurance Statement before beginning the course."

| Collaborative Institutional Training Initiative                                                                                                    | Search Knowledge Base | ٩        |
|----------------------------------------------------------------------------------------------------|-----------------------|----------|
| Main Menu My Profiles My CEUs My Reports Support                                                                                                    |                       |          |
| Main Menu > Course Human Subjects Research                                                                                                    |                       |          |
| Human Subjects Research - Basic Course                                                                                                    |                       |          |
| <ul> <li>To pass this course you must:</li> <li>Complete all 17 required modules</li> <li>Achieve an average score of at least 80% on all quizzes associated with this course's module requirements</li> </ul> | Your Current Sco      | ore      |
| You have unfinished required or elective modules remaining                                                                                                    |                       |          |
| Complete The Integrity Assurance Statement before beginning the course                                                                                                    |                       |          |
| Required Modules                                                                                                    |                       |          |
|                                                                                                    | Date Completed        | Score    |
| Research with Persons who are Socially or Economically Disadvantaged (ID: 16539)                                                                                                    | Incomplete            | 0/0 (0%) |
| Research with Decisionally Impaired Subjects (ID: 16610)                                                                                                    | Incomplete            | 0/0 (0%) |
| Populations in Research Requiring Additional Considerations and/or Protections (ID: 16680)                                                                                                    | Incomplete            | 0/0 (0%) |
| Belmont Report and CITI Course Introduction (ID: 1127)                                                                                                    | Incomplete            | 0/0 (0%) |
| History and Ethics of Human Subjects Research (ID: 498)                                                                                                    | Incomplete            | 0/0 (0%) |
| Basic Institutional Review Board (IRB) Regulations and Review Process (ID: 2)                                                                                                    | Incomplete            | 0/0 (0%) |
| Informed Consent (ID: 3)                                                                                                    | Incomplete            | 0/0 (0%) |
| Social and Behavioral Research (SBR) for Biomedical Researchers (ID: 4)                                                                                                    | Incomplete            | 0/0 (0%) |
| Records-Based Research (ID: 5)                                                                                                    | Incomplete            | 0/0 (0%) |
| Genetic Research in Human Populations (ID: 6)                                                                                                    | Incomplete            | 0/0 (0%) |
| Vulnerable Subjects - Research Involving Prisoners (ID: 8)                                                                                                    | Incomplete            | 0/0 (0%) |
| Vulnerable Subjects - Research Involving Children (ID: 9)                                                                                                    | Incomplete            | 0/0 (0%) |
| Vulnerable Subjects - Research Involving Pregnant Women, Human Fetuses, and Neonates (ID: 1                                                                                                    | 0) Incomplete         | 0/0 (0%) |

Research and HIPAA Privacy Protections (ID: 14)

Vulnerable Subjects - Research Involving Workers/Employees (ID: 483)

Conflicts of Interest in Research Involving Human Subjects (ID: 488)

University of North Texas Health Science Center (ID: 979)

0/0 (0%)

0/0 (0%)

0/0 (0%)

0/0 (0%)

Incomplete

Incomplete

Incomplete

Incomplete

• Read and complete the Integrity Assurance Statement. Check the box and "Submit".

|                              | Collaborative Institutional Training Initiative                                                                                                    | Search Knowledge Base                                               | Q |
|------------------------------|----------------------------------------------------------------------------------------------------|---------------------------------------------------------------------|---|
| Main Menu   My Profiles      | My CEUs My Reports Support                                                                                                    |                                                                     |   |
| Main Menu > Assurance Statem | ent                                                                                                    |                                                                     |   |
| Assurance Statement          |                                                                                                    |                                                                     |   |
|                              |                                                                                                    |                                                                     |   |
| CITI Program Terms of Se     | ervice include the following provisions. Please read them carefully.                                                                                                    |                                                                     |   |
| No Account Sharing:          | I will not share my username and password with anyone. I will cor<br>if I believe my account has been compromised.                                                                                                   | ntact the CITI Program Help Desk                                    | c |
| Do My Own Work:              | I will complete all required quizzes and any other assessments by                                                                                                    | myself, using only my own work                                      |   |
| No Quiz Sharing:             | I will not share CITI Program quiz questions or answers on any we<br>or any other means.                                                                                                    | bsite, via email, photocopying,                                     |   |
| No Cheating:                 | I will not engage in any activities that would dishonestly improve r<br>the results of other learners.                                                                                                    | ny results, or improve or hurt                                      |   |
| My Actions Are<br>Logged:    | I understand that CITI Program keeps account activity logs, includi<br>spent in each content area, number of quiz attempts and scores. <i>i</i><br>will be investigated, and the results reported to my institution. | ing computer IP addresses, time<br>Allegations of inappropriate use |   |
| Check the box to accept,     | then click the Submit button:                                                                                                    |                                                                     |   |
| I AGREE to the above         | e and the other Terms of Service for accessing CITI Program mater                                                                                                    | ials.                                                               |   |
| Submit                       |                                                                                                    |                                                                     |   |

• Click on the link for each module to complete it. You may complete the training at your own pace. Make sure to remember your username and password so you can log back into CITI.

| Collaborative Institutional Training Initiative                                                                                                    | Search Knowledge Base | ٩        |
|----------------------------------------------------------------------------------------------------|-----------------------|----------|
| Main Menu My Profiles My CEUs My Reports Support                                                                                                    |                       |          |
| Main Menu - Course Human Subjects Research                                                                                                    |                       |          |
| Human Subjects Research - Basic Course                                                                                                    |                       |          |
| To pass this course you must:<br>• Complete all 17 required modules<br>• Achieve an average score of at least 80% on all quizzes associated with<br>this course's module requirements<br>You have unfinished required or elective modules remaining<br>Complete The Integrity Assurance Statement before beginning the course | Your Current Sco      | bre      |
| Required Modules                                                                                                    | Data Camalatad        | <b>5</b> |
| Deceased with Decease who are Socially or Economically Dirach astored (ID: 16520)                                                                                                    | Late Completed        | Score    |
| Research with Persons who are socially or economically Disadvantaged (ID: 16539)                                                                                                    | Incomplete            | 0/0 (0%) |
| Research with Decisionary impaired subjects (D: 10010)                                                                                                    | Incomplete            | 0/0 (0%) |
| Populations in Research Requiring Additional Considerations and/or Protections (iD: 16660)                                                                                                    | Incomplete            | 0/0 (0%) |
| Unter and Ethics of United Scholars (US: 409)                                                                                                    | Incomplete            | 0/0 (0%) |
| Pasis lastitutional Deview Deard (IDD) Degulations and Deview Dragges (ID: 2)                                                                                                    | Incomplete            | 0/0 (0%) |
| basic institutional review board (irb) regulations and review Process (ib. 2)                                                                                                    | Incomplete            | 0/0 (0%) |
| Social and Behavioral Research (SRP) for Biomedical Researchers (ID: 4)                                                                                                    | Incomplete            | 0/0 (0%) |
| Perords-Based Pasearch (ID: 5)                                                                                                    | Incomplete            | 0/0 (0%) |
| Genetic Research in Human Populations (ID: 6)                                                                                                    | Incomplete            | 0/0 (0%) |
| Vulnerable Subjects - Research Involving Prisoners (ID: 8)                                                                                                    | Incomplete            | 0/0 (0%) |
| Vulnerable Subjects - Research Involving Children (ID: 9)                                                                                                    | Incomplete            | 0/0 (0%) |
| Vulnerable Subjects - Research Involving Pregnant Women, Human Fetuses, and Neonates (ID: 10)                                                                                                    | Incomplete            | 0/0 (0%) |
| Research and HIPAA Privacy Protections (ID: 14)                                                                                                    | Incomplete            | 0/0 (0%) |
| Vulnerable Subjects - Research Involving Workers/Employees (ID: 483)                                                                                                    | Incomplete            | 0/0 (0%) |
| Conflicts of Interest in Research Involving Human Subjects (ID: 488)                                                                                                    | Incomplete            | 0/0 (0%) |
| University of North Texas Health Science Center (ID: 979)                                                                                                    | Incomplete            | 0/0 (0%) |

### **Problems?**

Please contact the **CITI Help Desk** for assistance with registrations and technical issues.

Phone: 888-529-5929 (U.S. toll free) and choose Option 1 Email: <u>support@citiprogram.org</u>